**Step 1**: - Sign up to Register and Submit required details.

Link :- IDGS (gamingsociety.in)

|                                                                                                    | NG SOCIETY                              |
|----------------------------------------------------------------------------------------------------|-----------------------------------------|
| We wish to apply for IDGS Membership / Ass                                                            | ociate Membership Form. The Application |
| Form, duly completed, is submitted along w                                                            | ith the relevant supporting documents.  |
|                                                                                                    |                                         |
| (Please fill in block letter)                                                                         |                                         |
| (Please fill in block letter)<br>Name of the organization/company*                                    | Name of Chief Executive*                |
| (Please fill in block letter)<br>Name of the organization/company*<br>Designation of Chief Executive* | Name of Chief Executive*                |

**Step 2**: - After you Submit the required data. A Verification Link will be sent to your Email ID for Verifying your account. Kindly check your mailbox. E.g. you will see the message also on the screen like it is shown below.

We wish to apply for IDGS Membership / Associate Membership Form. The Application Form, duly completed, is submitted along with the relevant supporting documents.

(Please fill in block letter)

Thank you registering with us! We have sent an email, kindly access it and activate the access to complete your profile.

Step 3: - After you have click on verification link your account gets verified. Login Credentials, along with login link, will be sent to you Email Id.

Step 4: - Login with Username & Password to access the Main Membership Form. Please Fill all the Correct Details & submit the form, as shown below.

| ides                                                                                                    | IDGS Membership Form                                                                                                    |
|----------------------------------------------------------------------------------------------------|----------------------------------------------------------------------------------------------------|
| Account verification has been<br>successfully completed, kindly check<br>your mail box for login credentials.              | IDGS Membership Form                                                                                                    |
| Member Login<br>Username                                                                                                   | (The Application Form, duly completed, need to be submitted along with the relevant supporting documents.)<br>(Please fill in block letter) |
| Password                                                                                                    | Name of the organization/company * Name of Chief Executive *                                                                                |
|                                                                                                    | Techpar Solutions Rajinder Raina                                                                                                    |
| Forgot Password?<br>Not a member yet? Click here to Register<br>Read more about becoming a Member &<br>Membership Benefits | Designation of Chief Executive * CEO Email *                                                                                                |
|                                                                                                    | CEO shubham@techpar.in                                                                                                    |
|                                                                                                    | Contact Number (Mobile) * Office Contact Details *                                                                                          |
|                                                                                                    | 701/250059 701/250059                                                                                                    |

**Step 5**: - After submitting the form, you will be redirected to this page.

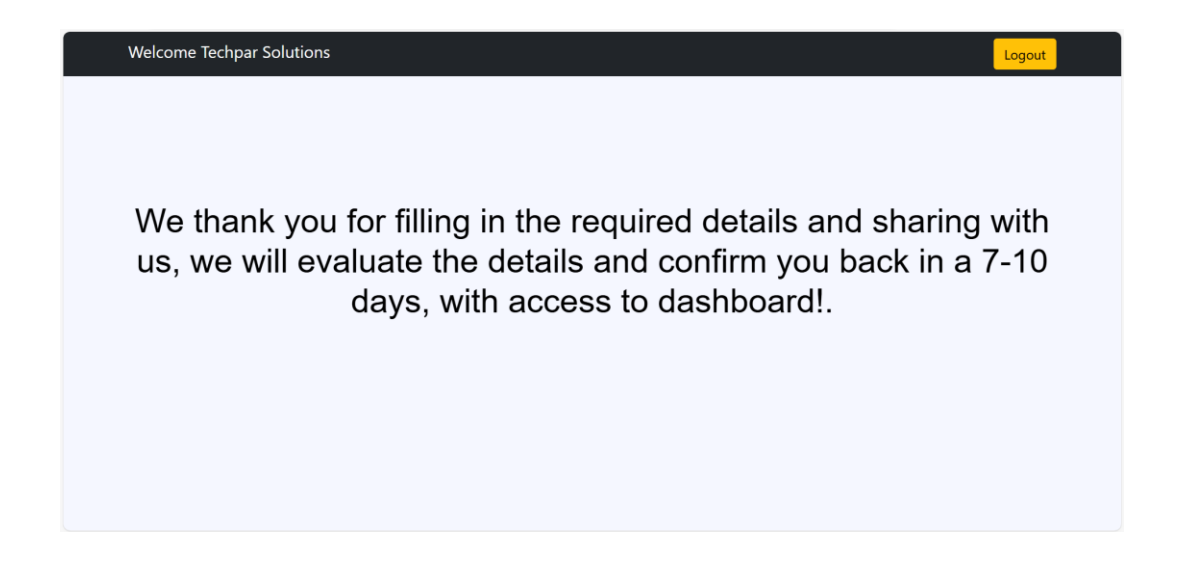

**Step 6**: - Admin has to verify you details & once they are satisfied with all your information, your account would be activated and user will get notified through the mail.